## IMPORTAZIONE PROGETTO CARTOGRAFICO

Per l'importazione del progetto cartografico è necessario aprire MapGuideMaestro ed effettuare il login.

## TEST

1. Per effettuare il test, dopo aver effettuato il login, cliccare con tasto destro sopra la connessione del server e scegliere "New Resources"

| 8                                  |                                                                                                    | MapGuide Maestro                   |
|------------------------------------|----------------------------------------------------------------------------------------------------|------------------------------------|
| File Edit Tools Window Pac         | tage Help                                                                                                    |                                    |
| 🗯 Connect 📑 New Resource 🌋 Dis     | connect   🐚 😹 🖺   🔛 🔛 🚰   🖻 Preview 💿 Edit as XML 🛞 Profile 🧃                                                                                                    | ✓ Validate 洪 Translate 弱 View Chan |
| Resource ID: Library://            |                                                                                                    |                                    |
| Site Explorer                      | 3                                                                                                    |                                    |
| 🔓 New Resource 🛛 🗙 🔓               |                                                                                                    |                                    |
| http://localhost/mapguide (v2.5.0. | 449                                                                                                    |                                    |
|                                    | New Resource                                                                                                    |                                    |
| •                                  | Freeke Standard Eolder Structure                                                                                                    |                                    |
|                                    | Rename                                                                                                    |                                    |
|                                    | Create Darkane                                                                                                    |                                    |
|                                    | Create Package                                                                                                    |                                    |
|                                    | Copy Resource IDs to clipboard                                                                                                    |                                    |
|                                    | Copy selected item(s) CTRL+C                                                                                                    |                                    |
| P. I.                              | Paste into this folder CTRL+V                                                                                                    |                                    |
|                                    | Politic entropy (and a second second se |                                    |
| ~                                  | Delete selected item(s)                                                                                                    |                                    |
|                                    | VaEdate                                                                                                    |                                    |
| •                                  | Edit Raw Header XML                                                                                                    |                                    |
|                                    | Properties                                                                                                    |                                    |
|                                    |                                                                                                    |                                    |

2. Selezionare poi "Feature Sources" e cliccare "Add"

|                                                                                                    | New                                                                                                    | Resource                                                                                                    |                                                                                                    |          |
|----------------------------------------------------------------------------------------------------|----------------------------------------------------------------------------------------------------|----------------------------------------------------------------------------------------------------|----------------------------------------------------------------------------------------------------|----------|
| Categories (Filtered by selection)                                                                                                    | Available Templates                                                                                                    |                                                                                                    |                                                                                                    |          |
| Default<br>MapGuide Open Source 1.2 / MapGuide<br>MapGuide Open Source 2.0 x / MapGuid<br>MapGuide Open Source 2.1 / Andoude<br>MapGuide Open Source 2.3 / Antodes<br>Autodesk Hrisstaucture Map Server 2011<br>MapGuide Open Source 2.2 / MapGuide<br>User Defined | Default Application Definition Drawing Source Map Definition (v1.0.0) SDF Load Procedure Vector Layer Definition (v1.0.0)                                                     | Compound Symbol Definition<br>(v1.0.0) DWF Load Procedure Print Layout SHP Load Procedure Web Layout (v1.0.0)               | Drawing Layer Definition<br>Resture Source<br>Resture Layer Definition<br>(v1.0.0)<br>P Simple Symbol Definition<br>(v1.0.0) | <u> </u> |
|                                                                                                    | MapGuide Open Source 1.2 /<br>Vector Layer Definition<br>(v1.10)<br>Compound Symbol Definition<br>(v1.10)<br>MapGuide Open Source 2.1 /<br>Vector Layer Definition<br>(v1.20) | MapGuide Enterprise 2008<br>// MapGuide Enterprise 2009<br>Simple Symbol Definition<br>(v1.1.0)<br>MapGuide Enterprise 2010 | Vector Layer Definition<br>(v1.2.0)                                                                                          | =        |
| < III >                                                                                                    | MapGuide Open Source 2.3 /<br>Map Definition (v2.3.0)<br>Autodesk Infrastructure Map<br>Compound Symbol Definition<br>(v2.4.0)                                                | Autodesk Infrastructure Map Se<br>Vector Layer Definition<br>(v2.3.0)<br>Server 2013                                        | erver 2012<br>Watermark Definition - Simple<br>(v2.3.0)<br>Simple Symbol Definition<br>(v2.4.0)                              | >        |
| Description                                                                                                    |                                                                                                    |                                                                                                    | Add                                                                                                    | ancel    |

3. Selezionare "PostgresSQL/PostGIS Provider" e cliccare "OK"

| Select FDO Provider                                                                                                    |
|----------------------------------------------------------------------------------------------------|
| Select FDO Provider<br>SDF Provider<br>SHP Provider<br>WFS Provider<br>WMS Provider<br>ODBC Provider<br>ODBC Provider<br>ODBC Provider<br>ODBC Provider<br>ODBC Provider<br>Date Provider<br>MS SQL Server Spatial Provider<br>SQLite Provider |
| OK Cancel                                                                                                    |

4. Nella schermata successiva compilare i vari campi:

a. In "Service" à l'ip della macchina dove è installato il DB (127.0.0.1 in questo caso)

b. In "Username e Password" lo user e la pass del ruolo dei DATI (settato al punto 9.1.1.5.a)

c. Nella sezione "Other Option" sotto "Data Store" selezionare il nome del DB (settato al punto 9.1.1.7.b)

d. Cliccare "Test Connection", se tutto è andato a buon fine restituirà il valore "true". Quindi salvare la risorsa.

| / The Resource                             | - X                  |
|--------------------------------------------|----------------------|
| PostgreSQL/PostGIS Feeture Source          | • •                  |
| Connection Properties                      |                      |
| Service 127.0.1                            |                      |
| Usemame pri_data> utente Dati              |                      |
| Password> Password                         |                      |
| Other Options                              |                      |
| Data Store PROPERTY> DB                    | Per scegliere il DB> |
| Test Connection FDO Connection Status True | <u>^</u>             |

## **IMPORTAZIONE**

1. Per l'importazione vera e propria, selezionare "Load Package", dalla barra dei menù

| 8                        |                                                                      | MapGuide Maestro         |
|--------------------------|----------------------------------------------------------------------|--------------------------|
| File Edit Tools Window   | Package Help                                                         |                          |
| 🛋 Connect 📑 New Resource | 🧟 Create Package 🔚 🔛 🍰 I 🔊 Preview 👵 Edit as XML 🕒 Profile 🖌 Validat | e 漢 Translate 盟 View Cha |
| Resource ID: Library://  | Load Package                                                         |                          |
| Site Explorer            | Package Editor                                                       |                          |

2. Si seleziona il file .mpg (fornito con il pacchetto di installazione) e si carica con metodo "Nontransactional"

| Choose Package Upload Method                                                                                                    |
|----------------------------------------------------------------------------------------------------|
| <ul> <li>Transactional method: Will wholly succeed or fail. This is the official method</li> <li>Non-transactional method. Can partially fail, but failed operations are logged</li> </ul> |
| ОК                                                                                                    |

3. Selezionare la cartella che viene creata e navigare fino a dentro la sotto-cartella "data"

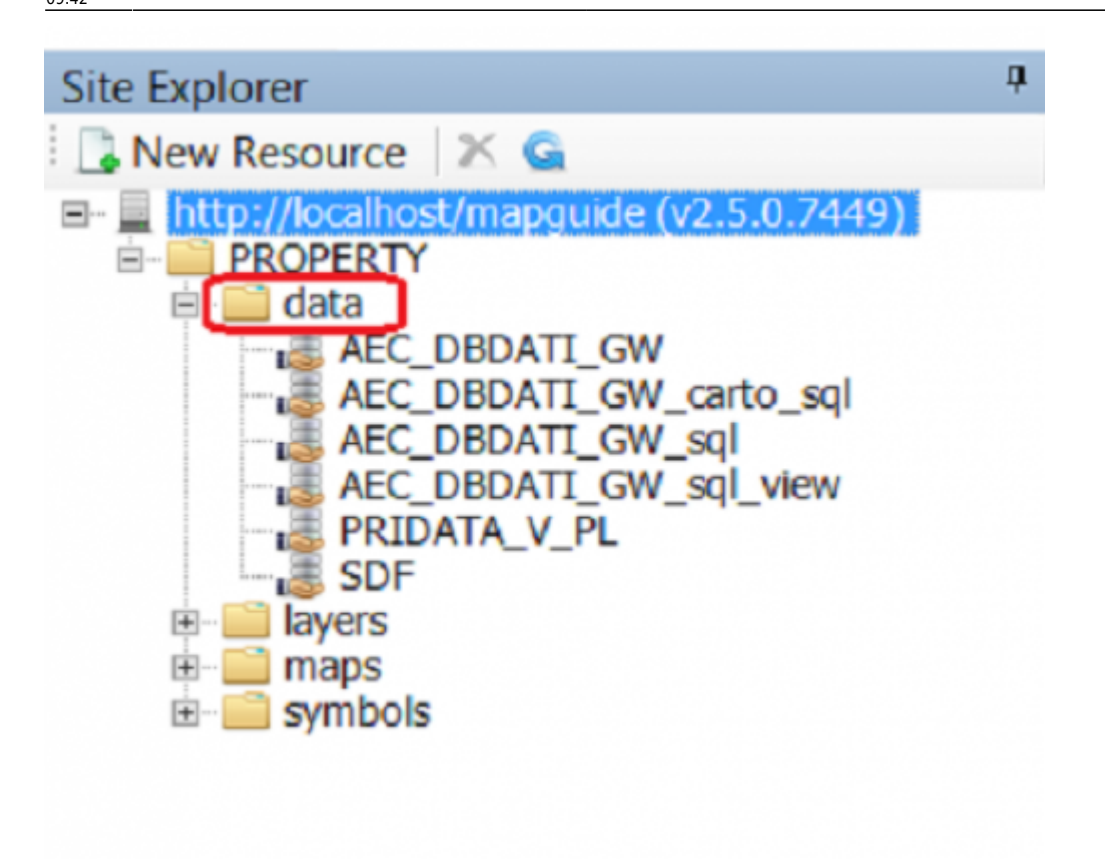

4. Modificare i valori dei datasource cartografici con i valori immessi nel file di test e testare sempre la connessione affinché dia valore "true" e salvare

| 8                                                                                                    | MapGuide Maestro                                                                                                    |                                                           |
|----------------------------------------------------------------------------------------------------|----------------------------------------------------------------------------------------------------|-----------------------------------------------------------|
| File Edit Tools Window Package Hel                                                                                                    | lp 7                                                                                                    |                                                           |
| 🙊 Connect 🗋 New Resource 🗯 Disconnect   🗈                                                                                                    | 🗅 😹 🔟 🔛 🔐 🖉 🗇 Preview 🖻 Edit as XML. 😁 Profile 🖌 Validate 💷 Translate 🏙 View Changes                                                                    |                                                           |
| Resource ID: Library://PROPERTY/data/AEC_DBD                                                                                                    | DATI_GW/FeatureSource                                                                                                    | <ul> <li>         http://localhost/mapgul     </li> </ul> |
| Site Explorer *                                                                                                    | ALC_DBDATI_GW                                                                                                    |                                                           |
| New Resource 🛛 🗙 💁                                                                                                    | PostgreSQL/PostGIS Feature Source                                                                                                    | e e                                                       |
| thtp://localhost/mapgude (v2.5.0.7449)     HPDPERTY     Goza     doza     doza | Convection Properties<br>Service 12703 2<br>Usernance pr. deta 3<br>Perseura<br>Other Options<br>Data State PfIOPERTY 5<br>0 Tast Connection State True |                                                           |

5. Per i datasource di tipo SDF occorre creare degli alias su Mapguide per indicare la cartella che contiene i file sdf da visualizzare:

a. Si seleziona Tool dalla barra dei menù e si apre la "site Administrator" e si esegue il login

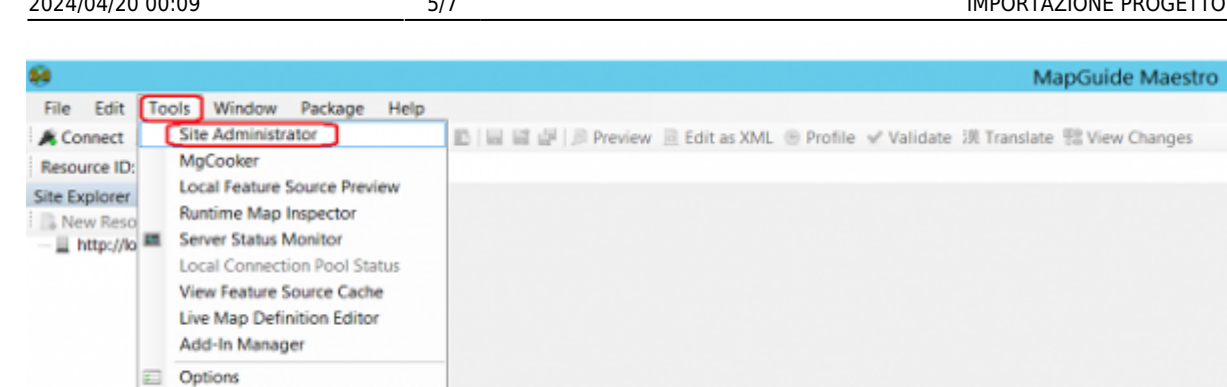

b. Si seleziona "add alias" dal menù di sinistra

| Manage Servers                        |
|---------------------------------------|
| Configure Server                      |
| Configure Services                    |
| Configure Logs                        |
| Manage Logs                           |
| Manage Groups                         |
| Add Group                             |
| Manage Users                          |
| Add User                              |
| Assign Roles                          |
| Edit Roles                            |
| Managa Paskagas                       |
| manage rackages                       |
| Performance Report                    |
| Configure WMS                         |
| Configure WF8                         |
| Configure External Files<br>Add Alias |

Nel form che si presenta si inseriscono i seguenti dati e poi si с. clicca su "Save":

Ι. In "Alias Name" il nome che si trova all'interno del configuration.properties (sotto C:\Projects\CON\_STAT\conf) con la dicitura "geowebalias"

In "Path to External Folder" si inserisce il percorso fisico alla II. "geowebfolder" (solitamente si trova all'interno della cartella dei contenuti statici àC:\Projects\CON STAT\geowebfolder

Last update: 2019/11/06 gwinstguide:idxinstguide:importazione\_progetto\_cartografico https://wiki.geowebframework.com/doku.php?id=gwinstguide:idxinstguide:importazione\_progetto\_cartografico 09:42

| Add Alias                   |                          | 👔 Help |
|-----------------------------|--------------------------|--------|
| Save Can                    | cel                      |        |
| Alias Name:                 | Nome dell'alias          |        |
| Path to External<br>Folder: | Path alla "geowebfolder" |        |
| Save Can                    | cel                      |        |

d. Si torna quindi su MapGuideMaestro e in "Folder or File Path" si seleziona il primo file dalla "geowebfolder" e si clicca su test connection. Se la procedura è andata a buon fine restituirà il valore "true".

| SDF Feature Source               | ⊙ ⊕      |
|----------------------------------|----------|
| O Managed File                   |          |
| 🛄 Add 🛄 Delete 🖄 Download 🖌 Mark |          |
|                                  |          |
|                                  |          |
|                                  |          |
| Unmanaged File                   |          |
| Folder or File Path              | A00      |
|                                  |          |
| Read-Only                        | <u>^</u> |
| Test Connection                  | v        |

|                            | Select File     |
|----------------------------|-----------------|
| Folders                    | Files in folder |
| Selected Iten [GEOWEBFOLDE | ER]D1.sdf       |

| SDF Feature Source O G                                      |
|-------------------------------------------------------------|
|                                                             |
| O Managed File                                              |
| Add 🖪 Delete 🖄 Download 🖌 Mark                              |
|                                                             |
|                                                             |
| Unmanaged File                                              |
| Alias                                                       |
| Folder or File Path MG_DATA_PATH_ALIAS(GEOWEBFOLDER)%D1.sdf |
| Read-Only FD0 Connection Status True                        |
| Test Connectio                                              |

6. Salvate tutte le modifiche si clicca con tasto destro su ogni file modificato e si seleziona "PurgeCached Schema Information"

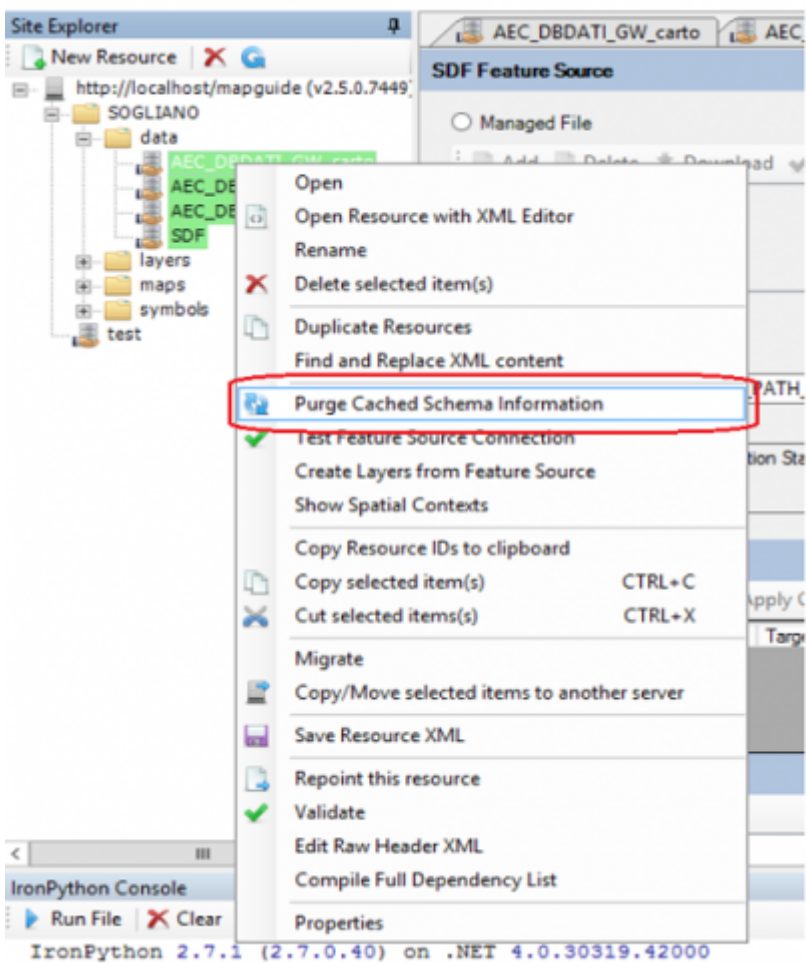

Type "help" "convright" "credits" or "license" for more

From:

https://wiki.geowebframework.com/ - GeowebFramework

Permanent link: https://wiki.geowebframework.com/doku.php?id=gwinstguide:idxinstguide:importazione\_progetto\_cartografico

Last update: 2019/11/06 09:42

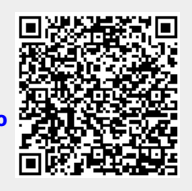